# Login to Vantage

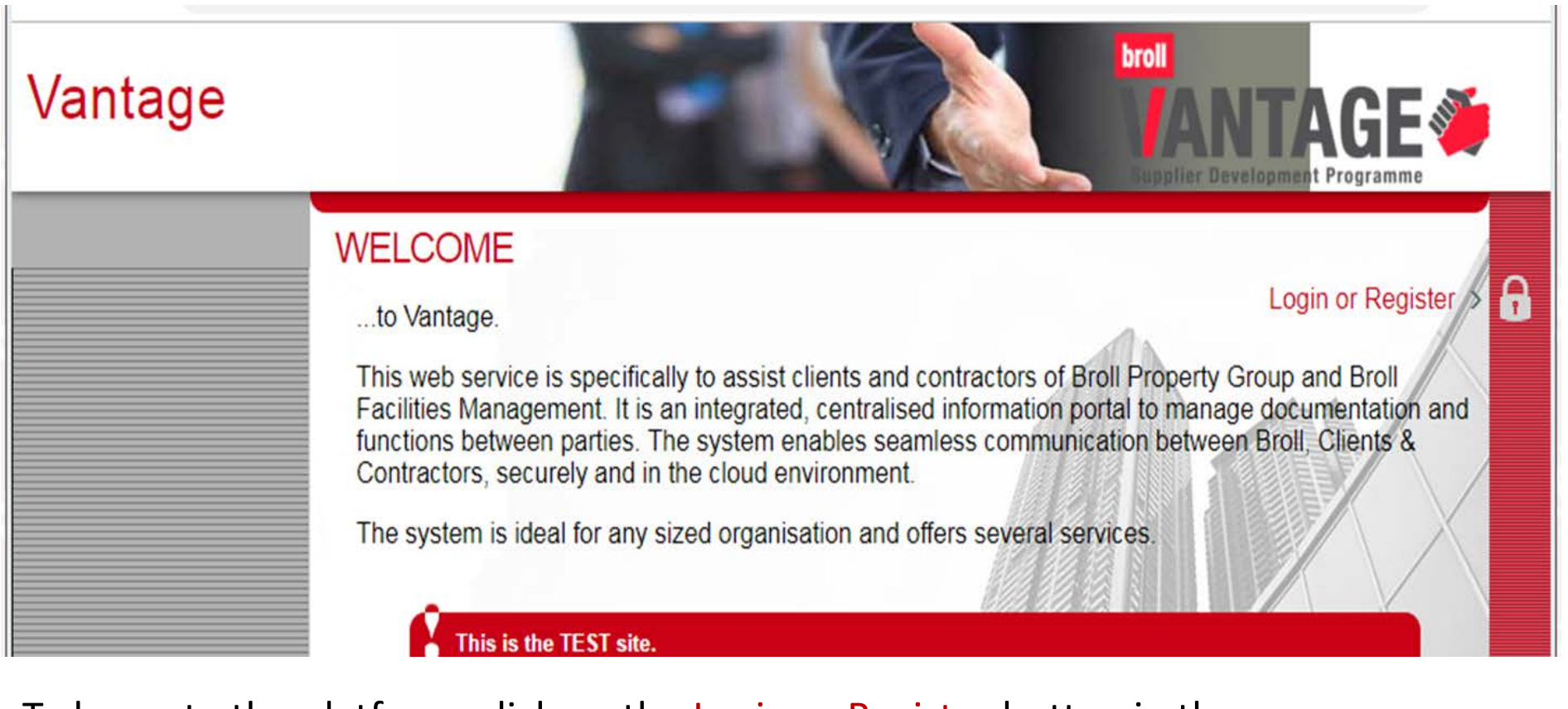

To log onto the platform, click on the Login or Register button in the top right hand corner of the page.

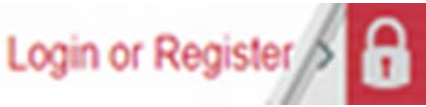

## Special Permissions Team You must be logged in to access this page

| You must be logged in to access this page |                                |  |  |  |
|-------------------------------------------|--------------------------------|--|--|--|
|                                           | Sign up with us                |  |  |  |
| Sign in to our portal                     | Username                       |  |  |  |
|                                           | First Name Surname             |  |  |  |
| Password                                  | Mobile Number                  |  |  |  |
| Forgot Password                           | Email Address                  |  |  |  |
|                                           | Select Country                 |  |  |  |
|                                           | OI'm a Vendor<br>OI'm a Client |  |  |  |
| Sign In                                   | Register                       |  |  |  |

# You must be logged in to access this page

|               |                      | Sign up with us                |              |  |
|---------------|----------------------|--------------------------------|--------------|--|
| s             | ign in to our portal | Username                       |              |  |
|               |                      | First Name                     | Surname      |  |
| got<br>sword? | word                 | Mobile Number                  |              |  |
| Forgot        | Password             | Email Address                  |              |  |
|               |                      | Select Country                 | $\checkmark$ |  |
|               |                      | OI'm a Vendor<br>OI'm a Client |              |  |
|               | Cian In              |                                | logistor     |  |

Navigate to the left hand side of the page (Sign in to our portal) and proceed to enter your login credentials. Enter your username, followed by your password, and click on the Sign in button.

# Username or Password incorrect

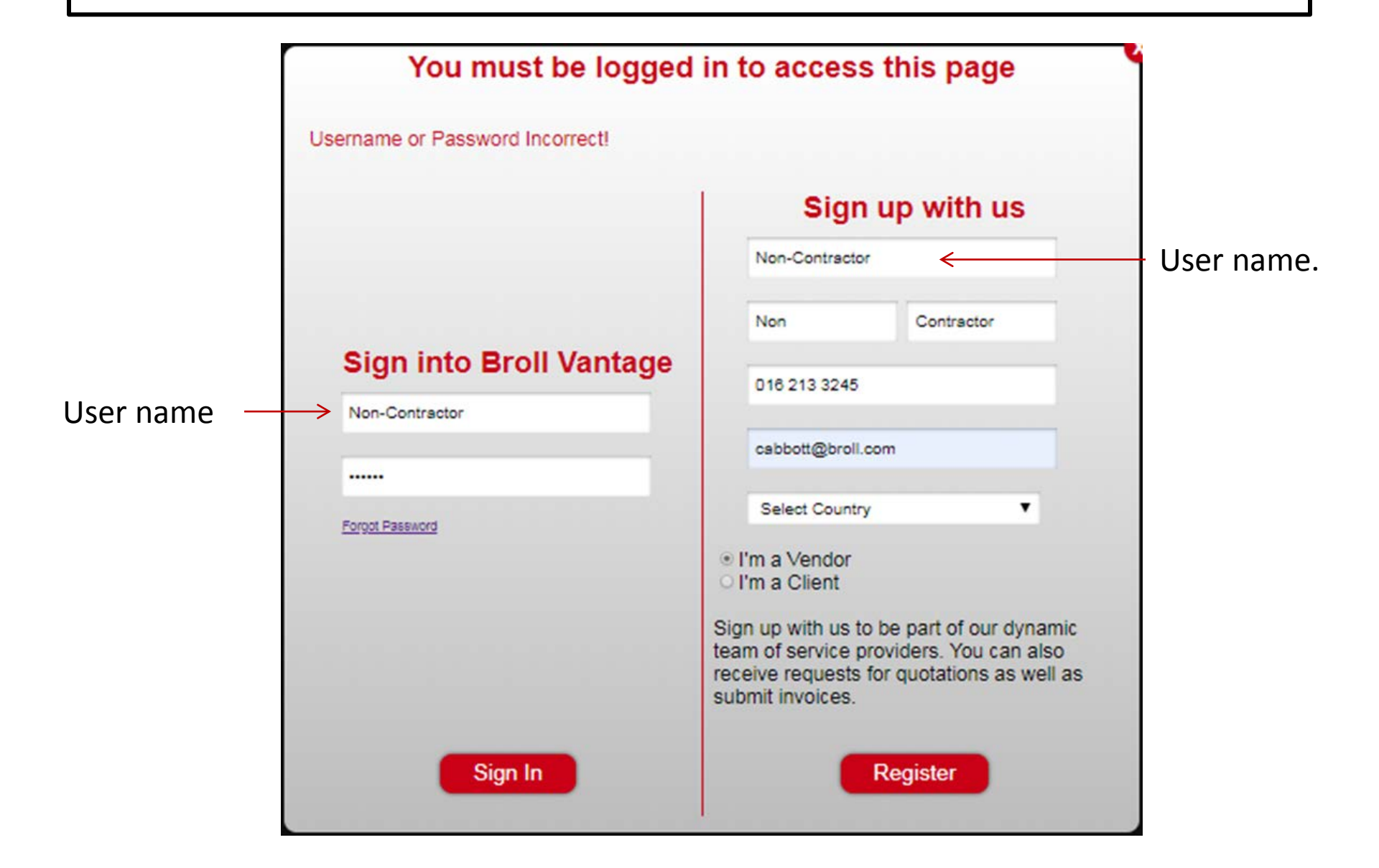

## Vantage – Forgot Password

- Forgot Password:
  - Should you have forgotten your log in credentials, you can proceed to click the forgot password link to request your details to be resent to you.
  - Enter your email address in the space provided and click send to have your credentials sent to you.
  - Re-enter the new credentials and click sign in.
  - You will be navigated to the Vantage Home page.

# Forgot Password - reset

| Send y | our password to your email address or mot | bile number |
|--------|-------------------------------------------|-------------|
|        |                                           |             |
|        | cappott@oroii.com                         |             |
|        | OR                                        |             |
|        | Mobile Number                             |             |
|        |                                           |             |

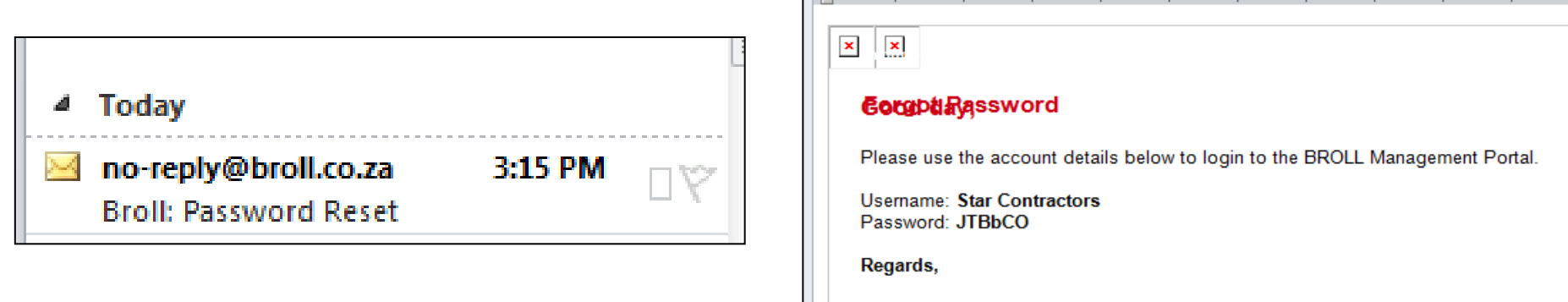

From:

To:

Cc: Subject: no-reply@broll.co.za

Broll: Password Reset

Cynthia Abbott

Broll FM Please contact your Broll representative

· · · 1 · · · 2 · · · 3 · · · 4 · · · 5 · · · 6 · · · 7 · · · 8 · · · 9 · · · 10 · · · 11 · · · 12 · · · 13 · ·

## Vantage

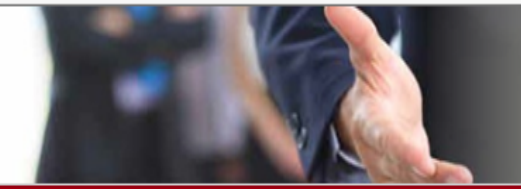

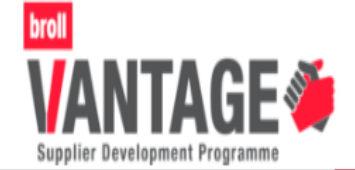

### WELCOME

### ...to Vantage.

Login or Register >

This web service is specifically to assist clients and contractors of Broll Property Group and Broll Facilities Management. It is an integrated, centralised information portal to manage documentation and functions between parties. The system enables seamless communication between Broll, Clients & Contractors, securely and in the cloud environment.

The system is ideal for any sized organisation and offers several services.

This is the TEST site. If you want to be on the LIVE site, please go to <u>portal.broll.co.za</u>

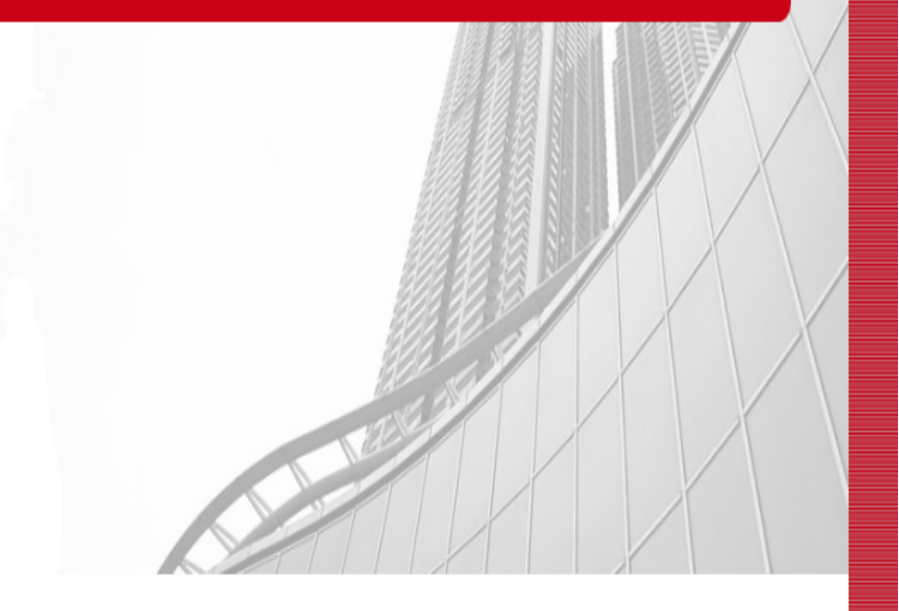

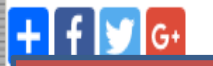

# Change Password

You have the option to change your Password:

| Vantage              |                                      | broll<br>VANTAGE<br>Supplier Development Programme |
|----------------------|--------------------------------------|----------------------------------------------------|
| Hi Star Contractors  | Change Password<br>Current Password: |                                                    |
| Vendor Profile       | New Password:                        |                                                    |
| Work Instructions    | Channe Password                      |                                                    |
| Quotes               |                                      |                                                    |
| Orders for Invoicing |                                      |                                                    |
| Invoices             |                                      |                                                    |
| Quick Invoices       |                                      |                                                    |
|                      |                                      |                                                    |
|                      |                                      |                                                    |
|                      |                                      |                                                    |

## **Complete Company Information:**

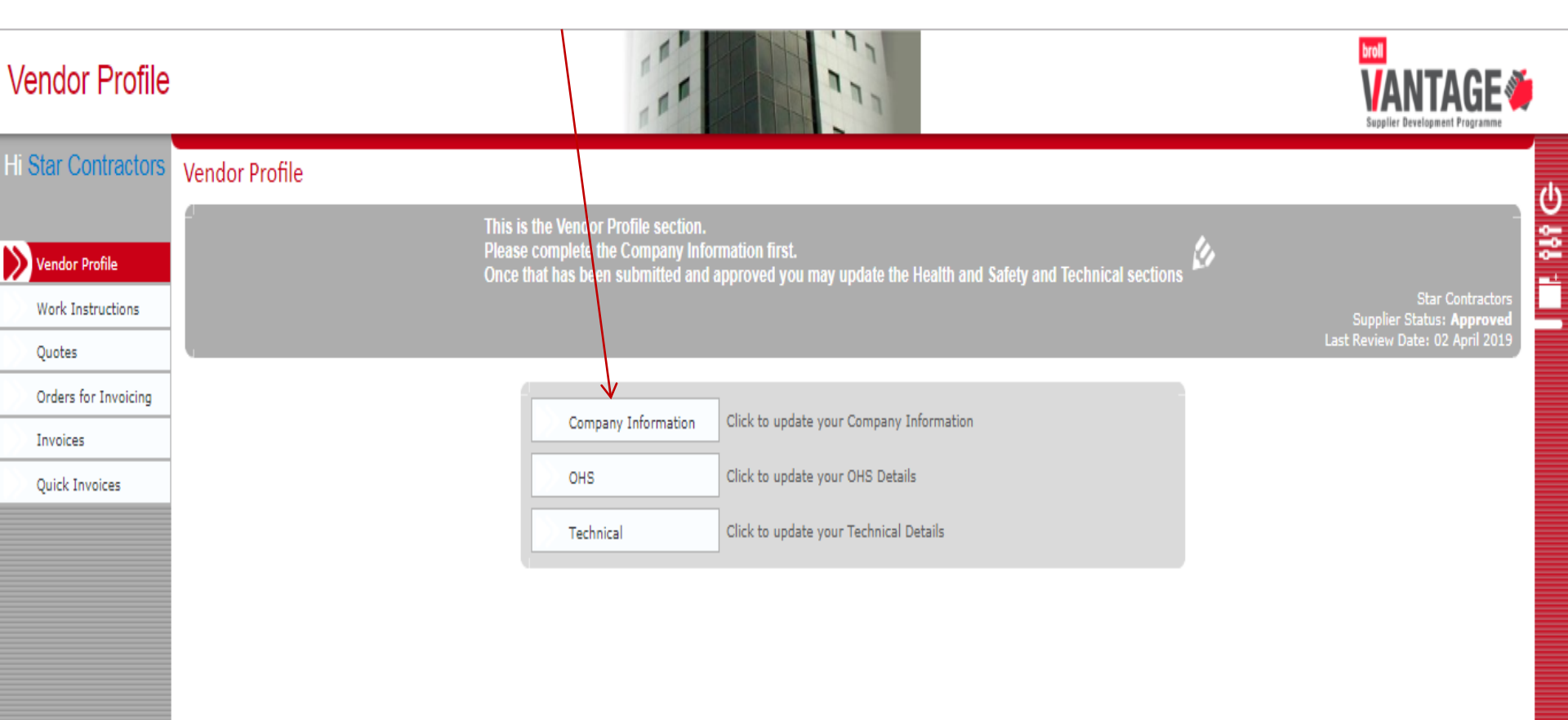

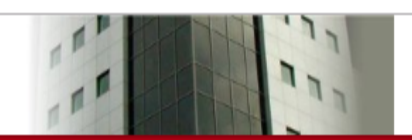

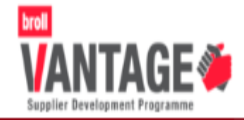

#### Star Contractors

(e) Company Information () Financial () BBBEE () Communication () Commercial Reference () Regions () Company Ownership Information () Summary

## Company Information

| Country                     | South Africa        | <b>•</b> (X |
|-----------------------------|---------------------|-------------|
| Company Type                | Close Corporation   | 👻 🖉         |
| Trading Name                | Star Contractors    |             |
| Registered Company Name     | Star Contractors cc |             |
| Company Registration Number | 2018/204568/23      |             |

| Required | Company | Document | 4 |
|----------|---------|----------|---|
|----------|---------|----------|---|

| Company Registration Certificate | View<br>Company Registration Star.pdf |   |
|----------------------------------|---------------------------------------|---|
| Company Letterhead               | View<br>Letterhead.pdf                |   |
| Company Profile Document         | View<br>Company Profile.pdf           |   |
| Company Physical Address         | 234 Sandton Street<br>Sandton         |   |
| Postal Code                      | 001                                   |   |
| Company Postal Address           | PO Box 234<br>Sandton                 |   |
| Postal Code                      | 0001                                  | í |
| Contact Person                   | Cynthia                               |   |
| Business Telephone No            | 011 2345678                           |   |
| Business Fax No                  | 088 3216547                           |   |
| Email Address                    | cabbott@roll.com                      |   |
|                                  |                                       |   |

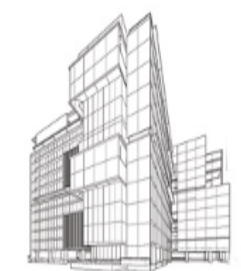

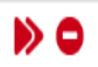

## Complete the required fields of the 'Company Information' section

| Vendor Mana          | gement                                          | an and an an an an an an an an an an an an an                                                 |    |
|----------------------|-------------------------------------------------|-----------------------------------------------------------------------------------------------|----|
| Hi Admin             |                                                 | Create Vendor Wizard                                                                          |    |
|                      | (●) Vendor ·()) C ntracts ·()                   | Commercial References () Services () Working Provinces () Ownership () Employees () Documents |    |
| Orders for Invoicing | <u>↑</u><br>Verder                              |                                                                                               |    |
| Wizard Test          | vendor 🗸                                        |                                                                                               |    |
| Bulk Documents       | Company Informati                               | Financial BBBEE Communication Public Liability Insurance Safety Quality Billing Status        |    |
| Vendor Management    | Country                                         | ▼ ØQ                                                                                          | ~  |
| Work Instructions    | Company Type                                    | <b>▼</b> ⊠Q                                                                                   |    |
| Quick Invoices       | Registered Company Na                           | Ye                                                                                            |    |
| Invoices             | Company Registration N                          | nber                                                                                          |    |
| PPM Invoices         | Required Company Docu<br>Company Registration C | ents<br>rificate Browse                                                                       |    |
| Quotes               | Company Letterhead                              | No Document<br>Browse                                                                         |    |
| Issued Quote Batche  | Company Profile Docum                           | No Document<br>Browse                                                                         |    |
| Issued Quotes        |                                                 | No Document                                                                                   |    |
| RFQ Client           | Company Physical Addr                           | 5                                                                                             |    |
| RFQ                  | Postal Code                                     |                                                                                               |    |
| Countries            |                                                 |                                                                                               |    |
| Webservice URL       | Company Postal Addres                           |                                                                                               | 1  |
| Materials DB         | Postal Code                                     |                                                                                               |    |
| Fiscal Periods       | Business Telephone No                           |                                                                                               |    |
| Bulk Email           | Business Fax No<br>Email Address                |                                                                                               |    |
| Log a Call           | ID Number                                       |                                                                                               | Ň. |
| User Management      |                                                 |                                                                                               |    |

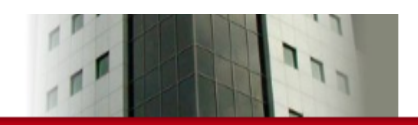

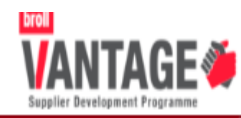

|                                                                                                    | Star Contractors                                                                                                    |          |
|----------------------------------------------------------------------------------------------------|----------------------------------------------------------------------------------------------------|----------|
| Company Information      Financial                                                                                                    | BBBEE ()) Communication ()) Commercial Reference ()) Regions ()) Company Ownership Information ()) Summary                                                                                                    |          |
| ≎<br>Financial ←                                                                                                    |                                                                                                    | <b>○</b> |
| VAT Registered<br>VAT Registration Document<br>VAT Registration Date<br>VAT Number                                                                                                    | View<br>Vat Registration Star Contractors.pdf<br>2018-12-17<br>4499625871                                                                                                    |          |
| Tax Clearance Certificate<br>Tax Clearance Certificate Expiry Date<br>Bank<br>Branch Name<br>Branch Code<br>Account No<br>Account No<br>Account Name<br>Upload a letter (not older than 3 months<br>Original proof of banking to be delivered<br>Banking Details Document<br>EFT Document Download<br>EFT Document Submission | View<br>Vat Registration.pdf<br>2019-12-15<br>Standard Bank<br>Local<br>515151<br>21898870<br>Star Contractors oc<br>from date of issue) stamped and signed by the bank confirming bank account details and/or a cancelled cheque<br>to Broll Head office (61 Katherine Street, Dennehof, Sandton for attention of Broll Property Group, Procurement Department)<br>View<br>Bank letter Star.pdf<br>View<br>Procurement EFT_template.pdf<br>View<br>EFT Document - Star.pdf |          |
| Turnover<br>Upload a letter from the company auditor<br>Gross Turnover Per Annum<br>Turnover Document                                                                                                    | confirming turnover<br>1000.00<br>View<br>Letterhead.pdf                                                                                                    |          |

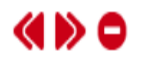

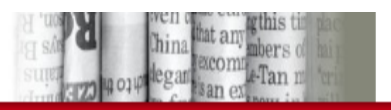

Star Contractors

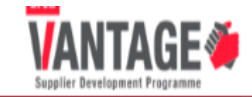

Ċ

-0-- 4

#### (iii) Company Information (iii) Financial (iii) BBBEE (i) Communication (iii) Commercial Reference (iiii) Regions (iiii) Company Ownership Information (iii) Summary ÷ BBBEE **•** 🗙 BBBEE Rating Level 1: Above 100 points Affidavit BBBEE Rating Agency • 🗙 Exempt Micro Enterprise **BBBEE Classification** 2019-01-03 BBBEE Rating Date 2020-01-02 BBBEE Expiry Date • 🛛 BBBEE Exemption • 🛛 Designated Groups 100.00 Black Ownership % 0.00 Female Black Ownership % Enterprise Development Beneficiary Upload the company's latest BBBEE certificate from an accredited rating agency or sworn Affidavit

#### **BBBEE Certificate**

**BBBEE Certificate Document** 

View BEE - Affidavit.pdf

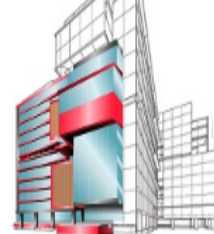

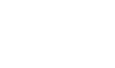

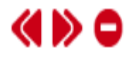

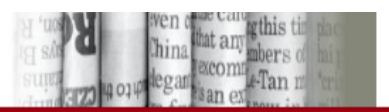

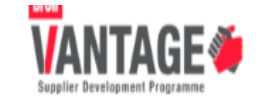

ď

#### Star Contractors (a) Company Information (b) Financial (c) BBBEE (c) Communication (c) Commercial Reference (c) Regions (c) Company Ownership Information (c) Summary Communication The following section defines the communication path between Broll and your company. Be sure to update these if they change. Enter the responsible persons details for each type of communication below Formal communication Receive communications via email **Oynthia** Name Position / Title Manager cabbott@broll.com Email Financial communication email Receive communications via Name **Oynthia** Position / Title Accountant cabbott@broll.com Email Work Instruction communication email Receive communications via **Oynthia** Name Position / Title Administrator Email cabbott@broll.com Email 2

You may have to refer to the completed EFT form for the name/s of the contact person/s.

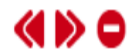

| Vendor Profile                                                                                                    |                              | an and a start of the card difform The start of the card difform The start of the card difference of the start of the start of the star |                                    |                                |  |  |
|----------------------------------------------------------------------------------------------------|------------------------------|----------------------------------------------------------------------------------------------------|------------------------------------|--------------------------------|--|--|
|                                                                                                    |                              | suite and the san extension of the san extension of |                                    | Supplier Development Programme |  |  |
|                                                                                                    |                              | Star Contractors                                                                                                    |                                    |                                |  |  |
| Company Information     (a) Financial     (b) BBBEE     (c) Communication     (c) Communication     (c) Regions     (c) Company Ownership Information     (c) Summary |                              |                                                                                                    |                                    |                                |  |  |
| <u>^</u>                                                                                                    |                              |                                                                                                    |                                    | <u></u>                        |  |  |
| Regions                                                                                                    |                              |                                                                                                    | Ň                                  | ·                              |  |  |
| Eastern Cape<br>Limpopo<br>Western Cape                                                                                                    | ☐ Free State<br>☐ Mpumalanga | ☑ Gauteng<br>□ North West                                                                                                    | ☐ KwaZulu Natal<br>☐ Northern Cape |                                |  |  |

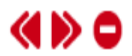

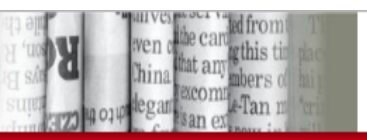

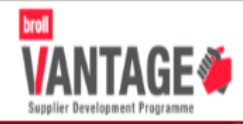

Star Contractors

Company Information
 O
 Financial
 O
 BBBEE
 O
 Communication
 O
 Commercial Reference
 O
 Regions
 O
 Company Ownership Information
 O
 Summary

## Company Ownership Information

| Name       | ID Number     | Mobile Number | Company Ownership Position | Email Address     | Delete |
|------------|---------------|---------------|----------------------------|-------------------|--------|
| Star Mandy | 6902030076809 | 0712345698    | Director                   | cabbott@broll.com | Delete |

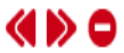

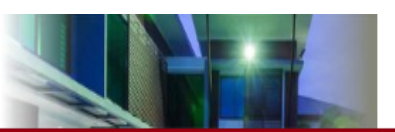

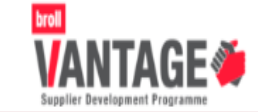

| Star Contractors                                                                                                    | j   |  |  |
|----------------------------------------------------------------------------------------------------|-----|--|--|
| 🐵) Company Information 🐵) Financial 🐵) BBBEE 🐵) Communication 🐵) Commercial Reference 🐵) Regions 🐵) Company Ownership Information 🍥) Summary |     |  |  |
| ٥                                                                                                    | - 1 |  |  |
| Summary                                                                                                    | E   |  |  |
| - Wizard Summary -                                                                                                    |     |  |  |
| You can Save your changes and keep editing, or Submit for Approval after which you will not be able to make further changes Save Only Submit |     |  |  |
| Save only or Submit                                                                                                    |     |  |  |

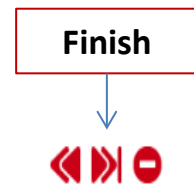

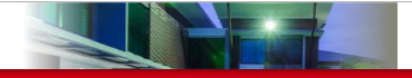

## 

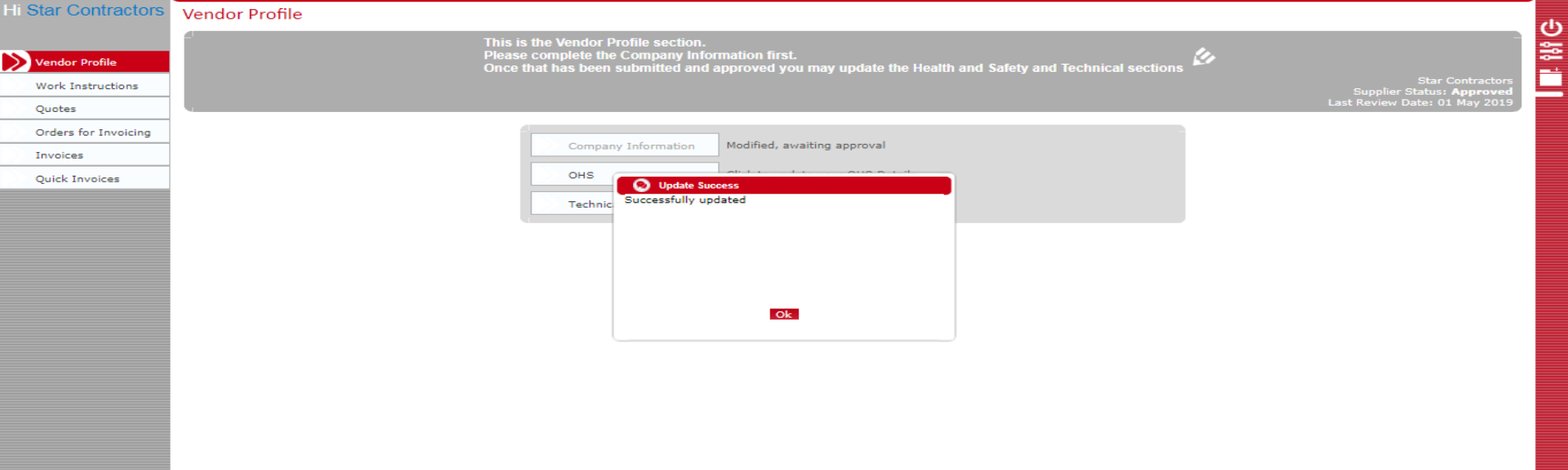

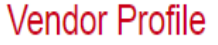

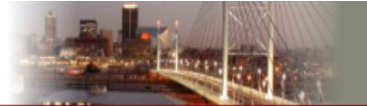

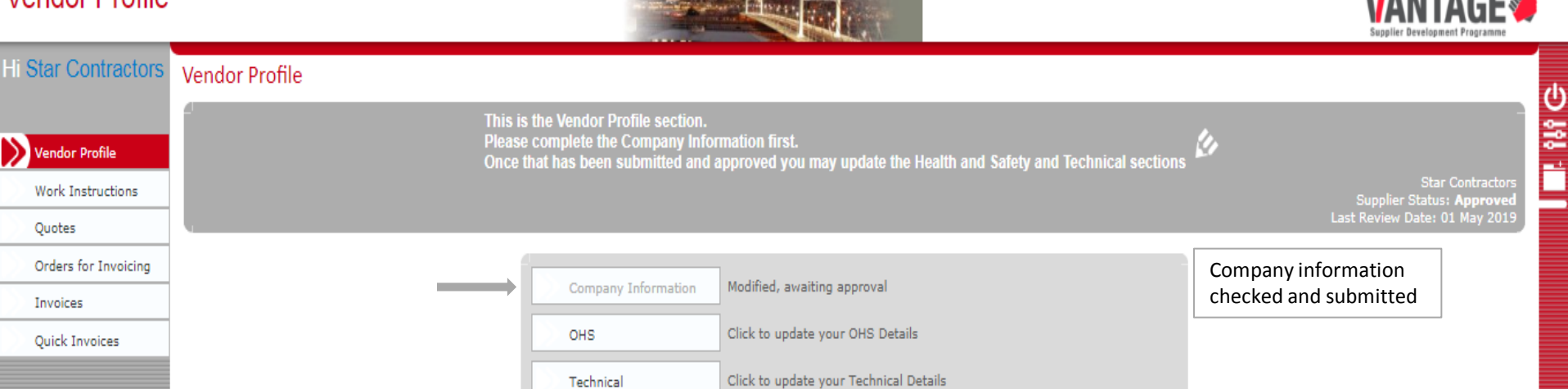